| M CIRC. N. 504 - Visione del film "I 🛛 🗙 📔 Circ entrate e uscite 14-11-2023 🛛 🗙 📗 Bacheca « ISTITUTO PR | IOFESSIOI 🗙 📓 ISTITUTO PROFESSIONALE DI ST 🗙 🕇                | v - 0 X                                             |
|----------------------------------------------------------------------------------------------------|---------------------------------------------------------------|-----------------------------------------------------|
| ← → C  ipsseoapiazza.it                                                                                 |                                                               | 🕶 😉 🕁 😁 🗯 🛃 🚺 🧕 🗄                                   |
| 🚍 Gmail 💶 YouTube 🥂 Maps                                                                                |                                                               |                                                     |
| Ministero dell'Istruzione e del Merito                                                                  | Accedi S                                                      | Â                                                   |
| ISTITUTO PROFESSIO<br>ALBERGHIERA<br>"Pietro Piazza"<br>PALERMO - PA                                    | INALE DI STATO PER L'ENOGASTRONOMIA E L'OSPITALITÀ<br>Cerca Q |                                                     |
| Scuola Servizi Novità                                                                                   | Didattica PON PTOF La Segreteria Comunic                      | <u>a</u>                                            |
|                                                                                                    | RARIO 17   Altre Zielen 17   Altre Zielen 04   30 31          |                                                     |
|                                                                                                    | Collegement util<br>Scuola<br>in Chiaro<br>• •                |                                                     |
| 📲 🔎 Cerca 🛛 🎭 📮 🖻 🍳 🛱 🖻 🔘                                                                               | ¢                                                             | ∧ па ⊑" № <u>13:40</u> 1<br>13:40 1<br>13/11/2023 1 |

1) Andare nella Home page del sito e in alto a destra cliccare su ACCEDI

| ← → C â ipsecopiazat                                                                                    | ۰ (ز.                                                                                                    | e 🕁 🖰 🗯 🕹 🗆 🌖 |
|----------------------------------------------------------------------------------------------------|----------------------------------------------------------------------------------------------------|---------------|
| Accedi ai servizi                                                                                       |                                                                                                    | ×             |
| Da qui puoi accedere ai diversi servizi della<br>scuola che richiedono una autenticazione<br>personale. | Personale scolastico<br>Entra nel sito della scuola con le tue credenziali<br>per gestire contenuti, visualizzare circolari e<br>altre funzionalità |               |
| Registro elettronico<br>Albo pretorio on line                                                           | La tua email<br>Password                                                                                                    |               |
| Amministrazione trasparente                                                                             | Password dimenticata?                                                                                                    |               |
|                                                                                                    | ENTRA CON ARGO/SPID                                                                                                    |               |
|                                                                                                    |                                                                                                    |               |
|                                                                                                    |                                                                                                    |               |
|                                                                                                    |                                                                                                    |               |

2) Cliccare su ENTRA CON ARGO/SPID nella voce "personale scolastico"

| M CIRC. N. 504 - Visione del | film 'le 🗙 📔 📴 Circ entrate e uscite | 14-11-2023 × 🛛 📑 Documento s   | enza bitolo - Docur 🗙 🚥 Accedi con Argo Software X 🕇                                                                                                    | ∨ – ∂ X                        |
|------------------------------|--------------------------------------|--------------------------------|----------------------------------------------------------------------------------------------------|--------------------------------|
| ← → C 🔒 portal               | eargo.it/auth/sso/login/?login_cha   | allenge=ddc808da8d2d40f5b44ff5 | 54270926ct5                                                                                                    | 🖻 🖈 🖰 🗯 🛃 🚺 🧕 E                |
| 📑 Gmail 💶 YouTube 💡          | Maps 1                               |                                |                                                                                                    |                                |
|                              |                                      |                                |                                                                                                    |                                |
|                              |                                      |                                |                                                                                                    |                                |
|                              | Portale Sci                          | Jola Cloud                     | • • • • • • • • • • • • • • • • • • •                                                                                                    |                                |
|                              | $\sim$                               | $\sim$                         | CampusArgo                                                                                                    |                                |
|                              | .Clo                                 | ud                             | 🔷 la scuola che la crescere la scuola.                                                                                                    |                                |
|                              | 🖶 Codice Scuola                      | n                              |                                                                                                    |                                |
|                              | SG19665                              | udanti a nanitne)              | La piattaforma di formazione per il personale scolastico                                                                                                |                                |
|                              | & Nome Utente                        |                                | SCOPRI CAMPUSARGO                                                                                                    |                                |
|                              |                                      |                                |                                                                                                    |                                |
|                              | Password                             | Recupera la password           | Corso                                                                                                    |                                |
|                              |                                      | ø                              | CYBERBULLISMO                                                                                                    |                                |
|                              | ENT                                  | RA                             | Contrastarlo e prevenirlo                                                                                                    |                                |
|                              | TORNAIN                              | IDIETRO                        |                                                                                                    |                                |
|                              | OPPL                                 | URE                            | Per dirigenti scolastici<br>ed educatori                                                                                                    |                                |
|                              | 🚨 Codice Scuola                      |                                | che vogliono contrastare                                                                                                    |                                |
|                              | SG19665                              | SPID - CIE - EIDAS             | il cyberbullismo nelle scuole                                                                                                    |                                |
|                              | ARGO                                 | RI B O                         |                                                                                                    |                                |
|                              | software                             | ti ricaruati                   | contrasto del bullismo e del cyberbullismo<br>è un passo importante per tutelorri                                                                       |                                |
|                              |                                      | u nservau                      |                                                                                                    |                                |
| Su questo sito e negl        |                                      |                                | cessari al funzionamento dei prodotti software. Per più informazioni su quali cookies potrebbero essere utilizzati negli applicativi o su questo portal | e clicca su 'Mostra Dettagli'. |
| Mostra Dettagli              |                                      |                                |                                                                                                    |                                |
| D Cerca                      | i 🕹 🗐 🤹                              | ) 🖻 💼 🖸 🧿                      | 🚔 🔮                                                                                                    | л па 🖫 🍲 13:44 🕕               |

- 3) Inserire le proprie credenziali Argo
- 4) A questo punto si viene reindirizzati automaticamente al sito e si avrà l'accesso all'area riservata. In alto a destra della Home Page si vedrà il proprio nome e cognome accanto all'icona del pupino.